### Introduction

- This document describes the procedure and precautions for upgrading the CD/ USB receiver firmware.
- If an error occurs while you are updating the firmware, the CD/USB receiver may become unusable. Be sure to read the following procedure and precautions carefully before updating the firmware.
- For basic operations of the CD/USB receiver, refer to the appropriate instruction manual for your model.

# **Target Model and Firmware Version**

The updater can be used for the firmware versions of the models shown below.

| Model<br>group | Target models                                                                                                   | Target firmware versions<br>→ Updated versions | Updater file<br>name (size) |
|----------------|----------------------------------------------------------------------------------------------------|------------------------------------------------|-----------------------------|
| A              | KD-R770BT, KD-R771BT,<br>KD-R771BTM, KD-R774BT,<br>KD-R870BT, KD-R875BTS,<br>KD-R871BT, KD-R087BT,<br>KD-SR82BT | Ver 0135 or earlier<br>→ 0136                  | J16S322.rom<br>(6.50 MB)    |
| В              | KD-R97MBS, KD-R975BTS,<br>KD-R970BTS, KD-R971BT,<br>KD-RD97BT                                                   | Ver 0135 or earlier<br>→ 0136                  | J16S323.rom<br>(6.50 MB)    |
| С              | KW-R925BTS, KW-R920BTS,<br>KW-R920BT                                                                            | Ver 0135 or earlier<br>→ 0136                  | J16S323.rom<br>(6.50 MB)    |
| D              | KD-X330BTS, KD-X330BT,<br>KD-X33MBS, KD-X33MBT                                                                  | Ver 0122 or earlier<br>→ 0123                  | J16S324.rom<br>(6.50 MB)    |
| E              | KD-DB97BT                                                                                                    | Ver 0121 or earlier<br>→ 0122                  | J16S325.rom<br>(6.50 MB)    |
| F              | KW-DB92BT                                                                                                    | Ver 0121 or earlier<br>→ 0122                  | J16S325.rom<br>(6.50 MB)    |

 For how to check your firmware version, refer to "Checking the Firmware Version".

### **Work Flow**

| Step 1 | Download the firmware files, and copy them to USB memory. |  |
|--------|-----------------------------------------------------------|--|
| Step 2 | Update the firmware. (It takes about 2 minutes.)          |  |
|        | Reset the CD/USB receiver.                                |  |
| Step 3 | Check that the firmware has been updated.                 |  |
|        |                                                           |  |

## **Creating the Update Media**

Create the update media on your PC.

- 1. Download the appropriate updater for the model and firmware version to update.
- 2. Copy the updater to the top of hierarchy in USB memory.

### 

- You can also copy the updater to a device containing audio files and update the firmware from it.
- Update cannot be performed if it is copied inside a folder.
- If the updater file name is changed, update cannot be performed.

# **Checking the Firmware Version**

- Enter the Function setting mode.
- Turn the [VOL] knob to display "SETTINGS", and press the [VOL] knob.
  Turn the [VOL] knob to display "F/W UPDATE", and press the [VOL] knob.
- Turn the [VOL] knob to display "SYSTEM", and press the [VOL] knob. Current firmware version is displayed.

# Firmware Update Procedure

- 1. Connect the updater media to the CD/USB receiver.
- Do not connect anything to the rear USB input terminal. 2. Press and hold the [□·☆] button.
- Enter the Function setting mode.
- 3. Turn the [VOL] knob to display "SETTINGS", and press the [VOL] knob.
- 4. Turn the [VOL] knob to display "F/W UPDATE", and press the [VOL] knob.
- Turn the [VOL] knob to display "SYSTEM", and press the [VOL] knob.
  Press the [VOL] knob again.
- Turn the [VOL] knob to display "YES", and press the [VOL] knob.
  Update starts with "UPDATING" displayed. Update should finish in approximately 2 minutes and "COMPLETED" is displayed upon completion.
- 8. The receiver reboots automatically. Update on the firmware takes effect.
- Check that the firmware version is updated, by referring to "Checking the Firmware Version".

# 

#### When "NO FILE" is displayed

Check if the updater is on the top of hierarchy.Check if the updater file name is appropriate for the model to update.

- If "WAIT" is displayed more than 5 minutes, you may fail the firmware update. In this case, check the following items
- Pull out the USB memory and insert it again.
- Check if your USB memory has security function. If so use the one without security function.
- Your USB memory may have problem. Update with another USB memory.
- The firmware is not downloaded and copied to the USB memory successfully. Download and copy it again.

### **Precautions**

- Be sure to park the vehicle in a safe place before updating. Keep the engine running in order to prevent battery from running out.
- Do not turn off the engine or CD/USB receiver power while updating. Update cannot be performed correctly and the CD/USB receiver may become unusable.